# Lagerverwaltung (LagerUI) - mit Middleware

# Startseite

In der Warenausgangskontrolle (WAK) / Wareneingangskontralle (WEK) lassen sich Barcodes scannen oder auch über die Eingabe der Barcode-Nummer erfassen. Über GS1-128 Barcode lassen sich folgende Infos erfassen:

- Menge
- Artikelnummer
- Seriennummer
- Charge
- Verfallsdatum

# Lagerverwaltung - Übersichtsseite zum Scannen

In diesem Fenster scannen Sie den Barcode oder geben diesen manuell ein.

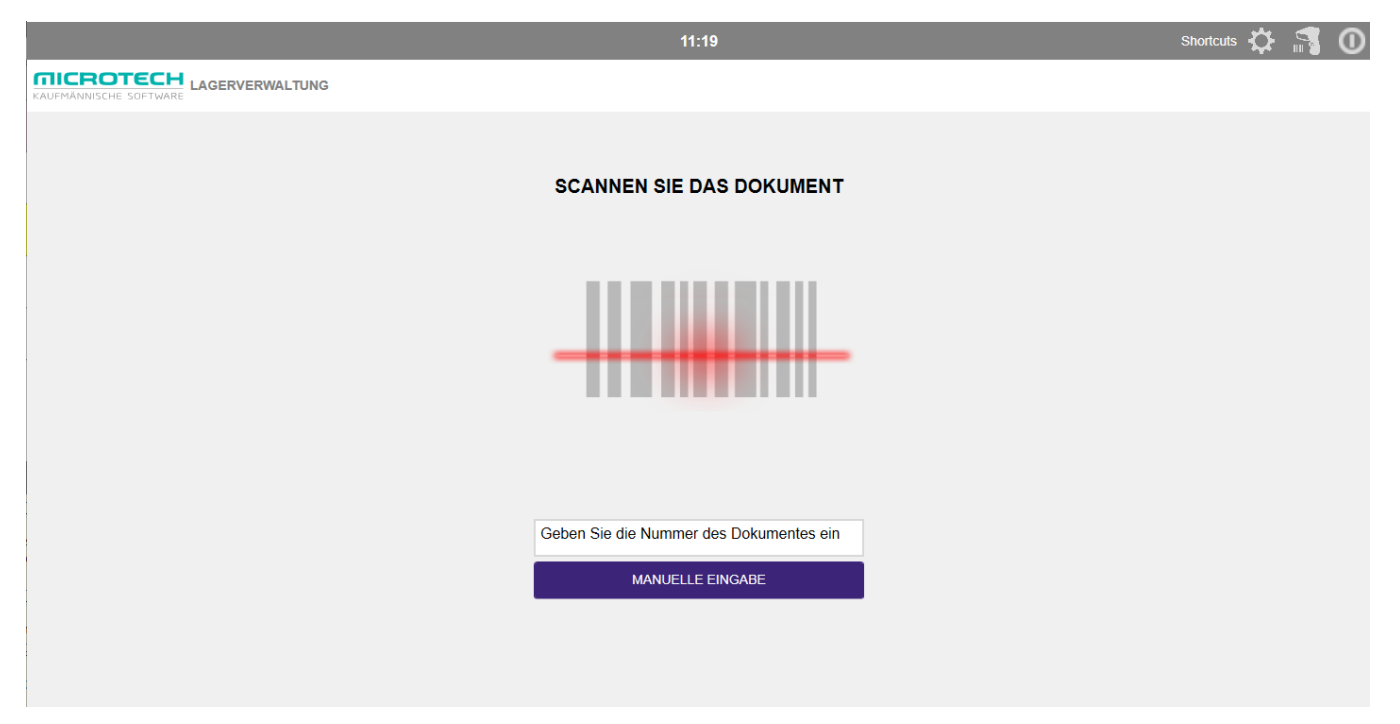

# Warenausgang

#### Beispiel:

Vorgang "AB1900030" wird in der Lagerverwaltung (LagerUI) eingelesen, in dem Vorgang stehen nun 3 verschiedene Artikel zum Verpacken zur Verfügung:

|                    |                                              | 11:24                  | Shortcuts 🗱 🚮 🛈                               |
|--------------------|----------------------------------------------|------------------------|-----------------------------------------------|
|                    | AGERVERWALTUNG                               |                        |                                               |
| Warenausgang AB190 | 0030 Menge                                   |                        |                                               |
|                    | AB1900030                                    |                        | <b>G</b>                                      |
| •                  | Artikel-Nr. KUGE SN MHD<br>Kugel rot C SP 2  |                        |                                               |
| •                  | Artikel-Nr. KUGE SN MHD<br>Kugel grün C SP 3 |                        |                                               |
| •                  | Artikel-Nr. KUGE SN MHD<br>Kugel gelb C SP 4 |                        |                                               |
|                    | 9                                            | ◆ ALLE PRODUKTE PACKEN | Entferne Paket                                |
| 0:16               |                                              | VORGANG ABBRECHEN Zur  | ücksetzen DOKUMENT PARKEN VORGANG ABSCHLIEßEN |

Der Artikel kann z.B. per Maus (Drag&Drop) in den Versandbereich (befindet sich in der Mitte) gezogen werden:

| Warenausgang AB19<br>Artikel | 000030                                     | Menge |   |                                |                |  |  |
|------------------------------|--------------------------------------------|-------|---|--------------------------------|----------------|--|--|
|                              | AB1900030                                  |       |   |                                |                |  |  |
| •                            | Artikel-Nr. KUGE SN MHD<br>Kugel rot C SP  | 2     | • | Artikei-Nr. KUGEL<br>Rugel est | SN MHD<br>C SP |  |  |
| •                            | Artikel-Nr. KUGE SN MHD<br>Kugel grün C SP | 3     |   |                                |                |  |  |
| •                            | Artikel-Nr. KUGE SN MHD<br>Kugel gelb C SP | 4     |   |                                |                |  |  |
|                              | Kugel gelb C SP                            |       |   |                                |                |  |  |

Danach sieht es dann so aus:

|                                |                                            |       | 11:25                                          |                   |               | Shortcuts 🛟 |          |
|--------------------------------|--------------------------------------------|-------|------------------------------------------------|-------------------|---------------|-------------|----------|
|                                | AGERVERWALTUNG                             |       |                                                |                   |               |             |          |
| Warenausgang AB1900<br>Artikel | 0030                                       | Menge | UPS Standard                                   |                   |               |             |          |
|                                | AB1900030                                  |       | Artikel-Nr. KUGEL-1 von AB1900030<br>Kugel rot | 1 🗶               | A 🕅           | B1900030    | 1        |
| •                              | Artikel-Nr. KUGE SN MHD<br>Kugel rot C SP  | 1     | ·                                              |                   |               |             |          |
| •                              | Artikel-Nr. KUGE SN MHD<br>Kugel grün C SP | 3     |                                                |                   |               |             |          |
| •                              | Artikel-Nr. KUGE SN MHD<br>Kugel gelb C SP | 4     | ALLE PRODUKTE PACKEN  Kugel rot                | The Interne Paket | ]             |             |          |
|                                |                                            | 9     | •                                              |                   |               | Neues Paket |          |
| 1:23                           |                                            |       | VORGANG ABBRECHEN                              | Zurücksetzen DC   | KUMENT PARKEN | VORGANG ABS | CHLIEßEN |

Anschließend können die anderen Artikel entsprechend gepackt werden und der Vorgang abgeschlossen werden.

# Wareneingang

#### Beispiel:

Vorgang "BL1900040" wird in der Lagerverwaltung (LagerUI) eingelesen, in dem Vorgang stehen nun 3 verschiedene Artikel zum Einlagern zur Verfügung:

|                                                       |       | 11:32             |                  | Sh           | ortcuts 🔂 👔 | 30 |
|-------------------------------------------------------|-------|-------------------|------------------|--------------|-------------|----|
|                                                       |       |                   |                  |              |             |    |
| Wareneingang BL1900040<br>Artikel                     | Menge |                   |                  |              |             |    |
| BL1900040                                             |       |                   |                  | <b>(</b> 1   |             |    |
| Artikel-Nr. KUGE SN MHD<br>Kugel rot C SP<br>Etikett  | 2     |                   |                  |              |             |    |
| Artikel-Nr. KUGE SN MHD<br>Kugel grün C SP<br>Etikett | 3     |                   |                  |              |             |    |
| Artikel-Nr. KUGE SN MHD<br>Kugel gelb C SP<br>Etikett | 4     |                   |                  |              |             |    |
|                                                       | 9     |                   |                  |              |             |    |
| 0:50                                                  |       | VORGANG ABBRECHEN | Zurücksetzen DOK | UMENT PARKEN |             |    |

In dem Wareneingang besteht zusätzlich die Möglichkeit entsprechende Artikel-Etiketten über die jeweilige Schaltfläche: ETIKETT zu drucken (sofern die P rozess-Konfiguration so eingestellt wurde).

Die Etiketten werden entsprechend der Arbeitsplatz-Konfiguration auf dem hinterlegten Drucker ausgegeben. Hierbei wird standardmäßig ein programminternes Layout verwendet.

### Tastaturkürzel / Shortcuts innerhalb der Lagerverwaltung (LagerUI)

|                           | 13:14                                                                                                    | Log out Shortcuts 🔅 🖷 🧿                                         |
|---------------------------|----------------------------------------------------------------------------------------------------|-----------------------------------------------------------------|
| KAUFMANNISCHE SOFTWARE    |                                                                                                    | Ctri+L F1                                                       |
| RE11900072 😹<br>Artikel M | DHL Standard                                                                                                    | Ctri+S Snirt+Ctri+S Snirt+Ctri+X                                |
|                           | Artikel-Hr. 1 von RE11900072                                                                                                    | RE11900072     Gewogen 1 kg     Verpackungsmittel: FirstPackage |
|                           | Artikel-Nr. 10500 von RE11900072                                                                                                    |                                                                 |
|                           | METERWARE Ctri+Delete                                                                                                    |                                                                 |
|                           |                                                                                                    |                                                                 |
|                           |                                                                                                    |                                                                 |
|                           |                                                                                                    |                                                                 |
|                           |                                                                                                    |                                                                 |
|                           | Ctrl+P     Ctrl+V     Shift+Ctrl+P     Ctrl+     Ctrl+     Shift+Ctrl+P     Ctrl+     Ctrl+     D     Ctrl+     Ctrl+ | tri++     Heues Paket                                           |
|                           | Shift+Ctrl+C Ctrl+R                                                                                                    | Shift+Ctrl+R Ctrl+D                                             |
| 0:55                      | VORGANG ABBRECHEN Zurücksetzen                                                                                                    | DOKUMENT PARKEN VORGANG ABSCHLIEBEN                             |

# Verwendung von Barcodes für Artikelnummern

Wenn Sie die Lagerverwaltung (LagerUI) einsetzen und Barcodes verwenden, deren Inhalt eine Artikelnummer ist, so müssen Sie sicherstellen, dass die Option Artikelnummern erlauben, die sich nur durch führende Nullen unterscheiden nicht aktiv ist.

Sie finden diese in microtech büro+ unter der Registerkarte: DATEI - INFORMATIONEN - EINSTELLUNGEN - Schaltfläche: DB MANAGER - Tabelle: "Artikel" zum Ändern öffnen - Register: "Einstellungen" - Kennzeichen: "Artikelnummern erlauben, die sich nur durch führende Nullen unterscheiden".

| 👳 🥥 =                                                                     | "Artikel" Struktur ändern ? 🗹 🗖                                                      |  |  |  |     |  |  |
|---------------------------------------------------------------------------|--------------------------------------------------------------------------------------|--|--|--|-----|--|--|
| Datei Bearbeitung                                                         |                                                                                      |  |  |  |     |  |  |
| S                                                                         | 0? 📝 🔒 💋 J Nach oben                                                                 |  |  |  |     |  |  |
| Speichern Verwerfen<br>& schließen                                        | Neu Ändern Löschen Zurücksetzen 🔍 Nach unten Alle Keine                              |  |  |  |     |  |  |
| Aktionen                                                                  | Neu / Bearbeiten Auswahl                                                             |  |  |  | ^   |  |  |
| Einstellungen Felder                                                      | Sortierungen Volltextsuche                                                           |  |  |  | *   |  |  |
| Kennzeichen                                                               |                                                                                      |  |  |  | ^   |  |  |
| Unterstützung für Artikelkataloge                                         |                                                                                      |  |  |  |     |  |  |
| Unterstützung für                                                         | "Weitere Artikelnummern"                                                             |  |  |  |     |  |  |
|                                                                           |                                                                                      |  |  |  |     |  |  |
| Artikelnummern erlauben, die sich nur durch führende Nullen unterscheiden |                                                                                      |  |  |  |     |  |  |
| Artikelkategorien                                                         | mit freier Zuordnung                                                                 |  |  |  |     |  |  |
| Webshop-Felderv                                                           | veiterung                                                                            |  |  |  |     |  |  |
| Kategorien 2 v (Anzahl)                                                   |                                                                                      |  |  |  |     |  |  |
| ✓ eBay-Felderweiterung                                                    |                                                                                      |  |  |  |     |  |  |
| Unterstützung für                                                         | Preiszuordnung für Material-, Lohn-, Fremdleistungs- und Sonstigen-Anteil aktivieren |  |  |  |     |  |  |
| Währungs-Unters                                                           | tützung für Artikel-Verkaufspreisgruppen                                             |  |  |  |     |  |  |
|                                                                           |                                                                                      |  |  |  |     |  |  |
| Unterstutzung für                                                         | Suche und Softierung nach "Letzte Datensatzanderung"                                 |  |  |  |     |  |  |
| Anzahl der Artikelbezeichnungsfelder                                      |                                                                                      |  |  |  |     |  |  |
|                                                                           | 5 ~                                                                                  |  |  |  |     |  |  |
|                                                                           |                                                                                      |  |  |  |     |  |  |
| Feldlänge (in Zeichen) 1                                                  |                                                                                      |  |  |  |     |  |  |
| reidiange                                                                 |                                                                                      |  |  |  |     |  |  |
| Anzahl der Verkaufspre                                                    | ise                                                                                  |  |  |  | - ¥ |  |  |